## **Setting Up the Stream Process**

\*\*AS OF RIGHT NOW WE ARE NOT USING RESTREAM, WE ARE ONLY USING YOUTUBE AND OBS\*\*

**Step 1:** Click the google icon for internet (NOT MISCROSOFT EGDE)

Step 2: Go to our Youtube Channel

**Step 3:** Click the + sign at top right

Step 4: Click GO LIVE

Step 5: Click the calendar icon on the left side

**Step 6:** Click Schedule New (during this step make sure all the credentials are accurate such as name of service, date, click the box no it's not safe for kids,

## & MAKE THE STREAM UNLISTED)

**Step 7:** Schedule the date and time that the stream will begin and click done **Step 8:** Pull up OBS

Step 9: In OBS, at the bottom right, click Manage Broadcast

**Step 10:** In OBS, click select existing broadcast (during this step make sure it's the right broadcast i.e. Weekend Worship Experience Sunday May \_\_,etc, whatever has been set up)

**Step 11:** At the bottom select the option that says select broadcast (**NOT THE ONE** that says select broadcast and start streaming)

**Step 12:** In OBS (right bottom side), click start streaming, also make sure the recording is started

**Note:** In OBS, a prompt saying auto-start is disabled **MAY OR MAY NOT SHOW**, just click ok

Step 13: In OBS (bottom right side), click GO LIVE

**Step 14: GO BACK TO YOUTUBE**, and make sure the broadcast has started, if it **HAS NOT** started, click **GO LIVE** in YouTube

**Note:** In Youtube, if you get an error message in the preview box, just refresh YouTube page-**BUT CHANGE NOTHING ELSE** 

Step 15: Copy the link and text it to pastor

## **Closing the Stream Process**

Step 1: In OBS, click to stop stream and click to stop recording

Step 2: In OBS, click end broadcast

**Step 3:** Go to YouTube, make sure the stream has ended and if not, click END STREAM